## 人財プロファイル ユーザー操作マニュアル 14.ロケール設定

目次

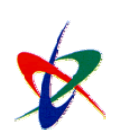

Copyright ( C ) 2010 NI Consulting Co., Ltd. All rights reserved

## 14-1. ロケール設定

## ロケールを設定します。

- 1. かージから[ロケール設定」を選択します。
  「ロケール設定」画面が表示されます。
- 2. 必要項目を選択し 保存 ボタンをクリックします。

| ▶設定項目 | 一覧 |
|-------|----|
|-------|----|

| 項目     | 説明                                                    |
|--------|-------------------------------------------------------|
| 表示言語   | 「日本語」を選択します。                                          |
| タイムゾーン | 利用するタイムゾーンを選択します。選択したタイムゾーンで時間を表示します。<br>GMT:グリニッジ標準時 |
| 祝祭日    | 利用する祝祭日を選択します。                                        |

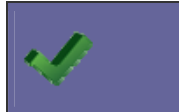

・タイムゾーン、祝祭日はシステム設定側で登録します。該当するものがない場合、システム管理者または 人事ご担当者へご確認ください。

〇 商標

本説明書に登場する会社名、製品名は各社の登録商標、商標です。

〇 免責

本説明書に掲載されている手順による操作の結果、ハード機器に万一障害などが発生しても、弊社では一切の責任を負いませんの であらかじめご了解ください。

〇 発行

平成22年8月9日2版

## 株式会社 NI コンサルティング内 サポートデスク

E-MAIL : <u>support@ni-consul.co.jp</u>

URL : <u>http://www.ni-consul.co.jp</u>

FAX: 082-511-2226

営業時間:弊社休業日、土・日・祝日を除く月曜日~金曜日 9:00~12:00、13:00~17:00